## Connecting to MUSaint on PC Laptop:

1. When you click on the link, the following window will open. Click "JoinNow" button.

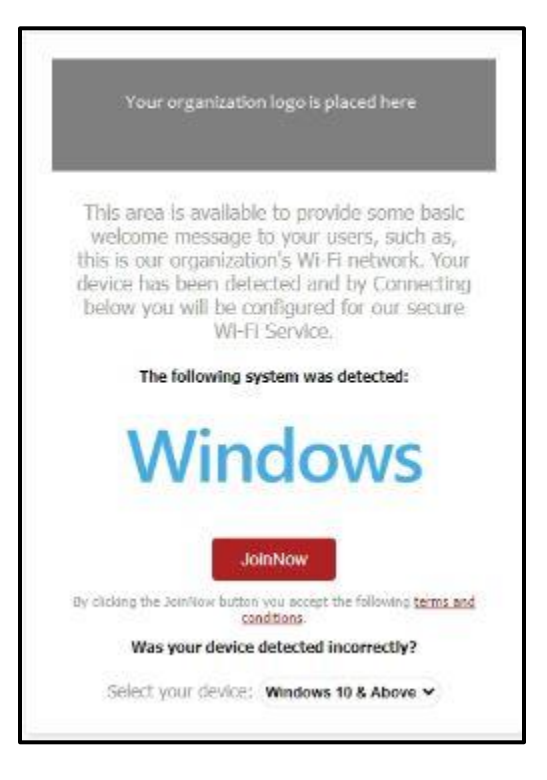

2. The program will start downloading the application and you will see the screen below.

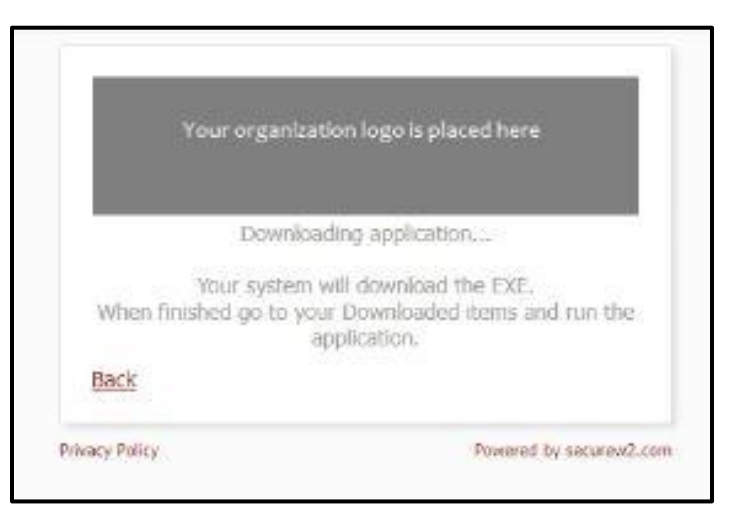

3. When done, locate the .exe file that was just downloaded. If you have a download icon in your browser, you can click there. You can also open File Explorer and locate the .exe file in the Downloads folder. Once located, double click the file.

| ↓     ↓     ↓     ↓       File     Home     Share                                                                                                    | View Application Tools                                                                                                    | leads                                                                                                    |                                                                                                    |                                                                                                    |                                                                                                    |   | - 0                   | ×<br>^ () |
|----------------------------------------------------------------------------------------------------|----------------------------------------------------------------------------------------------------|----------------------------------------------------------------------------------------------------|----------------------------------------------------------------------------------------------------|----------------------------------------------------------------------------------------------------|----------------------------------------------------------------------------------------------------|---|-----------------------|-----------|
| Navigation Details pane                                                                                                    | Image loons         Image loons           Image loons         Image loons           Image loons | Medium Icons     The Details                                                                                                    | Sort<br>by* Escal columns to fit                                                                                                    | <ul> <li>□ Item check boxes</li> <li>☑ File name extensions</li> <li>☐ Hidde selected</li> <li>☐ Hidde n tems</li> </ul> | Ciptions                                                                                              |   |                       |           |
| Pames                                                                                                    | Leyout                                                                                                    |                                                                                                    | Current view                                                                                                    | Show/hide                                                                                                    |                                                                                                    |   |                       |           |
| $\leftrightarrow \rightarrow + \uparrow \clubsuit$ This                                                                                                    | PC > Downloads >                                                                                                    |                                                                                                    |                                                                                                    |                                                                                                    |                                                                                                    |   | Search Downloads      | s p       |
| Apps<br>Attainmets<br>Descefelder<br>Class Notebools<br>Desktop<br>Desktop |                                                                                                    | <ul> <li>Name</li> <li>✓ Today (1)</li> </ul>                                                                                                    | Neme A                                                                                                    |                                                                                                    |                                                                                                    | î |                       |           |
|                                                                                                    |                                                                                                    | Image: Second Second |                                                                                                    |                                                                                                    | 2024 9:13 AM                                                                                          |   |                       |           |
|                                                                                                    |                                                                                                    |                                                                                                    |                                                                                                    |                                                                                                    | 2/8/2024 19:26 AM<br>2/8/2024 11:46 AM<br>2/8/2024 12:10 PM<br>2/8/2024 12:10 PM<br>2/8/2024 12:35 PM |   |                       |           |
|                                                                                                    |                                                                                                    |                                                                                                    |                                                                                                    |                                                                                                    |                                                                                                    |   |                       |           |
|                                                                                                    |                                                                                                    | <ul> <li>Earlier this week (16)</li> </ul>                                                                                                    |                                                                                                    |                                                                                                    |                                                                                                    |   |                       |           |
| Whitesoards     This PC                                                                                                    |                                                                                                    | Change Management Request Template with No Form Fields.dotx  Change Management Request Template.dotx                                                                                                    |                                                                                                    |                                                                                                    | 2024 3547 PM<br>2024 3547 PM                                                                          |   | No preview available. |           |
| #0 Objects     Desirets     Desirets     Desirets     Desirets     Desirets     Desirets     Desirets     Desirets     Desirets     Desirets                                                                                                    |                                                                                                    | B HCM MU - /                                                                                                    | (b)         HCM MU - Active Employees - Acceline 2014/62:06 (7):00 EST.cov         2/7/2024 1111 M           (b)         HCM MU - Active Employees - Acceline 2014/62:07 07:30 EST.cov         2/7/2024 130 FM           (c)         LD/#Anymet Exhine On-environ Vocument docs         2/9/2021 345 FM           (c)         LD/#Anymet Exhine On-environ Vocument docs         2/9/2021 345 FM           (c)         Marymout Roles and Permissions in Canascala         2/7/2021 110 AM           (c)         Marymout Roles and Permissions in Canascala         2/7/2021 136 FM |                                                                                                    |                                                                                                    |   |                       |           |
|                                                                                                    |                                                                                                    | LDAPMaryn                                                                                                    |                                                                                                    |                                                                                                    |                                                                                                    |   |                       |           |
|                                                                                                    |                                                                                                    | Marymount                                                                                                    |                                                                                                    |                                                                                                    |                                                                                                    |   |                       |           |
|                                                                                                    |                                                                                                    | Dirganization Members.xlxx 2/7/2                                                                                                    |                                                                                                    |                                                                                                    | 2024 2:35 PM                                                                                          |   |                       |           |
|                                                                                                    |                                                                                                    | Pageviews F                                                                                                    | Pageviews For Barnes and Noble API Integration.csv                                                                                                    |                                                                                                    | 2024 2:55 PM                                                                                          |   |                       |           |
| M Videos                                                                                                    |                                                                                                    | provisioning     provisioning                                                                                                    | Image: Provisioning_cvv 07.Feb. 2024.189320240207-121708-X73oq3.csv         27/7002           Image: Provisioning_cvv 07.Feb. 2024.189220240207-103031-34ugkt (1).csv         27/7202                                                                                                    |                                                                                                    |                                                                                                    |   |                       |           |
| i Network                                                                                                    |                                                                                                    | provisioning                                                                                                    | _csv_07_Feb_2024_189220240207-10                                                                                                    | 3031-54ugkt.csv 2/7/                                                                                                    | 2024 11:37 AM                                                                                         | ~ |                       |           |
| 830 items 1 item selected                                                                                                    | 7.10 MB                                                                                                    | parties de la president                                                                                                    |                                                                                                    |                                                                                                    |                                                                                                    |   |                       |           |

4. You will see the following screen.

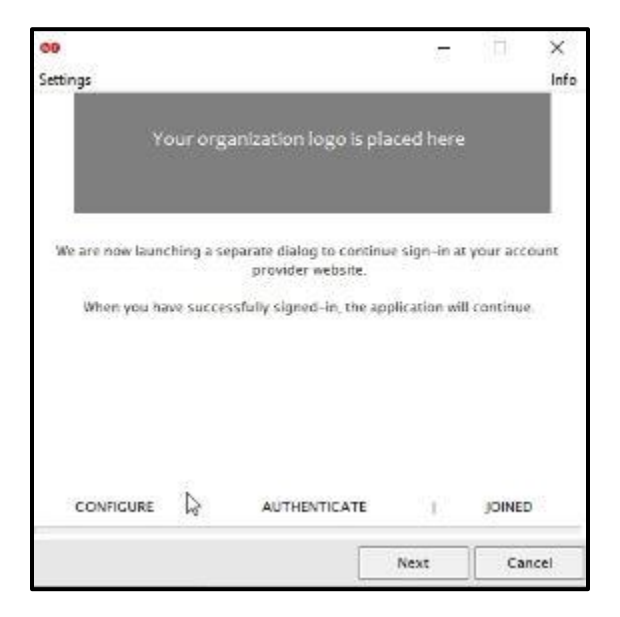

**5.** Click the Next button and sign into Okta using your Marymount credentials. Notice it says Connecting to **secureW2**.

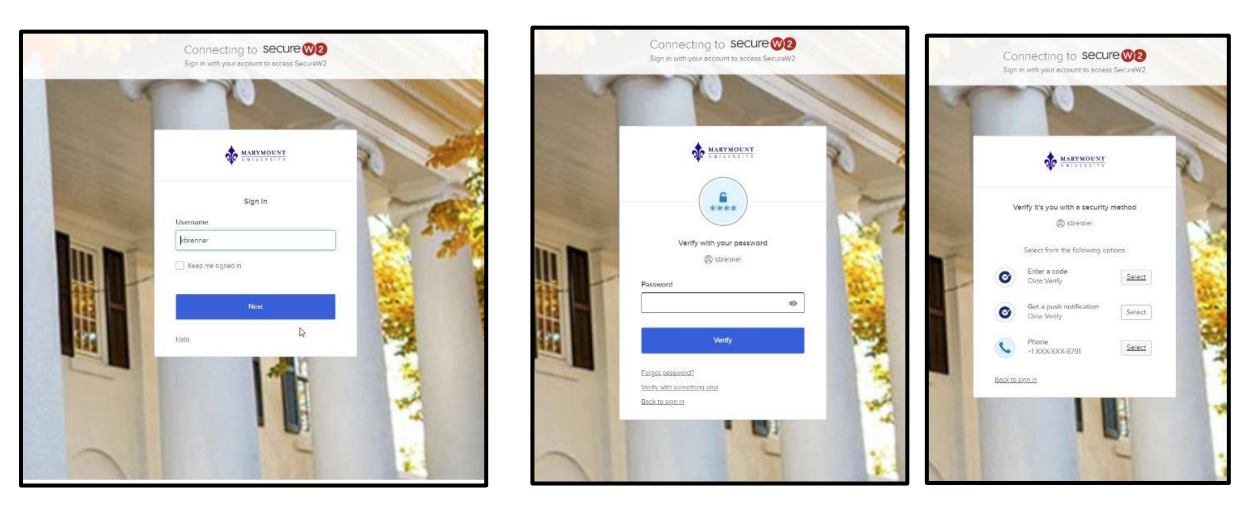

6. Once you have successfully logged in through Okta, you will be returned to the following screen and the program will finish loading.

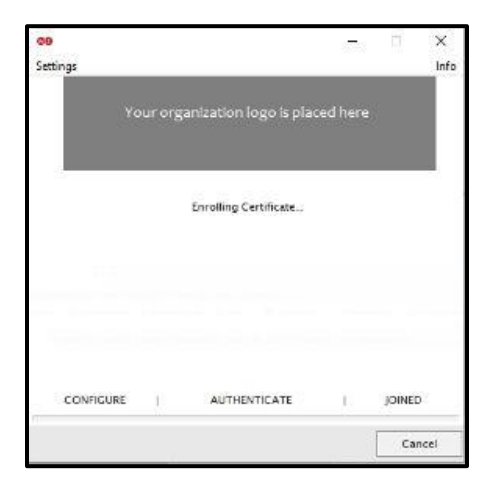

7. When it is finished, you will see a Done button. Click that to finish.

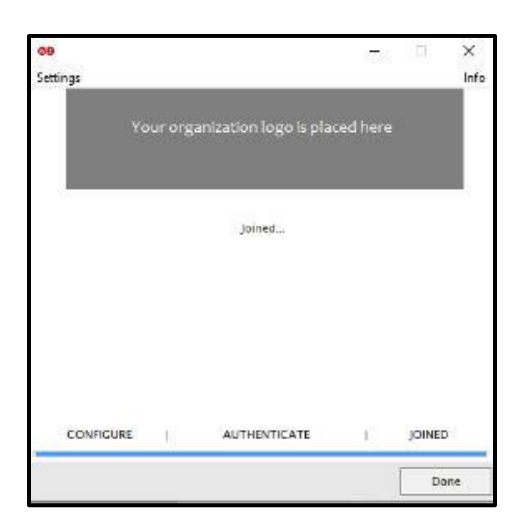

8. To verify that you are connected to MUSaint, click on the WiFi icon on the bottom right of your screen. You should see the following:

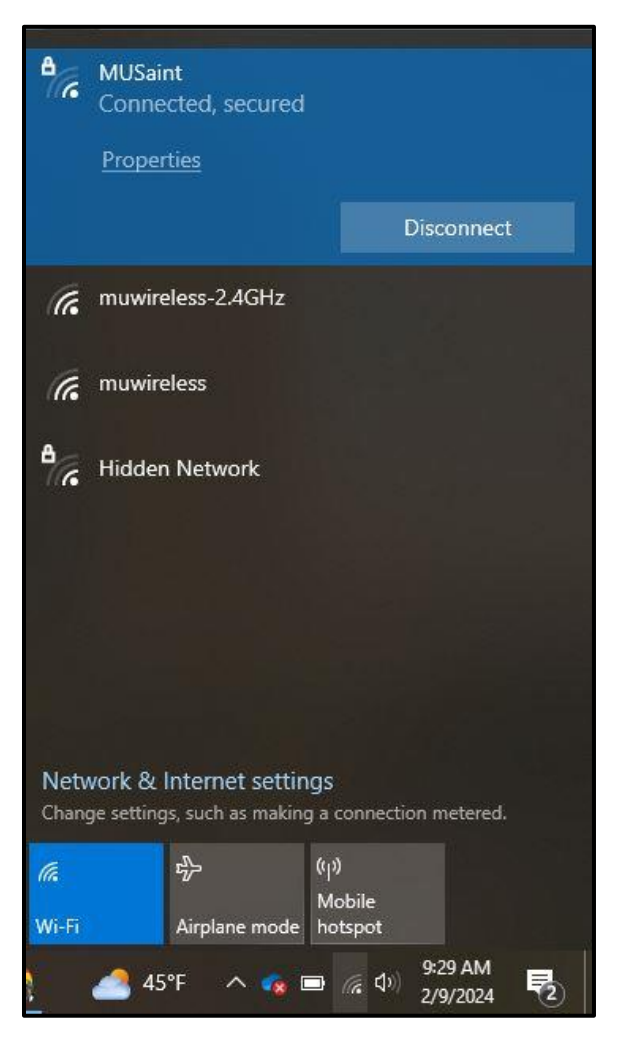